# Troubleshoot CM Telephony Subsystem and Application Manager Service Partial Service Issue

# Contents

Introduction Prerequisites Requirements Components Used Background Information CM Telephony Subsystem Most Common Reasons Troubleshoot Application Manager Service Troubleshoot

### Introduction

This document describes how to troubleshoot the CM Telephony Subsystem and Application Service Partial Service issue.

### Prerequisites

#### Requirements

Cisco recommends that you have knowledge of these topics:

- Cisco Unified Contact Center Express (UCCX)
- Cisco Unified Communications Manager (CUCM)
- Real Time Monitoring Tool
- Real Time Reporting Tool

### **Components Used**

This document is not restricted to specific software and hardware versions.

The information in this document was created from the devices in a specific lab environment. All of the devices used in this document started with a cleared (default) configuration. If your network is live, ensure that you understand the potential impact of any command.

# **Background Information**

UCCX Engine is a part of two manager services:

- 1. Subsystem Manager
- 2. Manager Manager

Unified CM Telephony Subsystem is a sub-component under Subsystem Manager.

Application Manager Service is a sub-component under Manager Manager.

# **CM Telephony Subsystem**

CM Telephony Subsystem is a JTAPI client where you can provide Unified CM Telephony provider information, Computer Telephony Interface (CTI) port group information, Unified CM Telephony trigger information, and resynchronize Unified CM Telephony information.

Any communication between UCCX and CUCM resides on JTAPI. CTI Manager on CUCM responds to the JTAPI requests from UCCX.

JTAPI provider is created on UCCX which is replicated on the CUCM.

Quick Check:

Log in to the CCX Administration page. Navigate to **System > CM Configuration.** It lists information about axl, jtapi, and rmcm providers. The JTAPI Username and password created on this page get replicated on CUCM under the application user as shown in the image.

| Cisco L                                          | <b>Unified CCX Admini</b>                                          | stration                       |       |                            |       | Navigation Cisco Unified CCX Administration V Go |
|--------------------------------------------------|--------------------------------------------------------------------|--------------------------------|-------|----------------------------|-------|--------------------------------------------------|
| For cisco Ur                                     | ined Communications Solutions                                      |                                |       |                            |       | cisco About Logout                               |
| system Appications Su                            | iosystems wizards tools t                                          | 1eip                           |       |                            |       |                                                  |
| Cisco Unified CM C                               | onfiguration                                                       |                                |       |                            |       |                                                  |
| Update 🙆 Clea                                    | r                                                                  |                                |       |                            |       |                                                  |
| AXL Service Provider Co                          | onfiguration.[Cisco Unified CM V                                   | lersion is : 11.5.1.14900(11)] |       |                            |       | · · · · · · · · · · · · · · · · · · ·            |
| Selected AXL Service Prov                        | iders                                                              |                                |       | Available AXL Service Prov | iders |                                                  |
| *                                                | 10.127.252.213<br>10.127.252.216                                   | •                              |       | 4                          | V     |                                                  |
| Cluster Wide Parameters                          |                                                                    |                                |       |                            |       |                                                  |
| User Name*                                       |                                                                    |                                | cisco |                            |       |                                                  |
| Password*                                        |                                                                    |                                | ••••• |                            |       |                                                  |
| Unitied CM Telephony St<br>Selected CTI Managers | ubsystem - Unified CM Telephor<br>10.127.252.213<br>10.127.252.216 | y Provider Configuration       |       | Available CTI Managers     | ×     |                                                  |
| Cluster Wide Parameters                          |                                                                    |                                | anai  |                            |       |                                                  |
| Decement                                         |                                                                    |                                | Juapi |                            |       |                                                  |
| Confirm Password*                                |                                                                    |                                | ••••• |                            |       |                                                  |
| RmCm Subsystem - RmC                             | m Provider Configuration                                           |                                |       |                            |       |                                                  |
| Selected CTI Managers                            |                                                                    |                                |       | Available CTI Managers     |       |                                                  |
|                                                  | 10.127.252.213<br>10.127.252.216                                   | ^                              |       |                            | ^     |                                                  |

**Note:** It is always recommended to point the local CUCM node on top of the list followed by the remote CUCM node. Whenever an agent creates a CTI PORT or ROUTE POINT it gets assigned under the respective JTAPI user on CUCM.

Quick Check:

Log In to **CUCM Admin Page > User Management > Application User** in order to verify if the JTAPI and rmcm providers created on UCCX got reflected on CUCM.

| CISCO Cisco Unified                          | Navigation Cisco Unified CM Administration Co<br>cisco Search Documentation About Logost  |                                                                                                    |           |
|----------------------------------------------|-------------------------------------------------------------------------------------------|----------------------------------------------------------------------------------------------------|-----------|
| System 🔟 Call Routing 🛫 Media Resources 🛫    | Advanced Features 🖝 Device 🛫 Application 🛫 User Management 🖝 Bulk Administration 🖝 Help 🖝 |                                                                                                    |           |
| Find and List Application Users              |                                                                                           |                                                                                                    |           |
| Add New Estect All Clear                     | N 🙀 Dees Selected                                                                         |                                                                                                    |           |
| Find Application User where User ID 🗸 begins | ich 🗸 Find Cear Filter da                                                                 |                                                                                                    |           |
|                                              | User ID                                                                                   | Copy                                                                                                    | User Rank |
|                                              | CCMQRTSecureSvaluer                                                                       | ß                                                                                                    | 1         |
|                                              | SCMORT9-sUger:                                                                            | ß                                                                                                    | 1         |
|                                              | COMSvaluer                                                                                | ß                                                                                                    | 1         |
|                                              | QUCService                                                                                | r <u>b</u>                                                                                                    | 1         |
|                                              | 10MASecureSvalleer                                                                        | ß                                                                                                    | 1         |
|                                              | 12MASystUser                                                                              | ß                                                                                                    | 1         |
|                                              | TebSyncSystem                                                                             | ß                                                                                                    | 1         |
|                                              | WDSecureSvetter                                                                           | (b)                                                                                                    | 1         |
|                                              | WDSystem                                                                                  | ß                                                                                                    | 1         |
|                                              | adminaul                                                                                  | ß                                                                                                    | 1         |
|                                              | advaar                                                                                    | ß                                                                                                    | 1         |
|                                              | <u>śsta</u>                                                                               | D                                                                                                    | 1         |
|                                              | 10011                                                                                     | -<br>0                                                                                                    | 1         |
|                                              | 200.2                                                                                     | Ch.                                                                                                    | 1         |
|                                              | gassaosviewandmin                                                                         | <br>[]\                                                                                                    | 1         |
|                                              | mm                                                                                        | n in the second second se | 1         |
|                                              |                                                                                           | -                                                                                                    |           |

#### **Most Common Reasons**

- Some of the CTI ports or triggers appear to be unregistered
- In case of misconfiguration of the trigger on CCX
- Trigger on the application has no call control group
- The same translation pattern exists as the trigger
- CTI Route Point with/without the partition and device pool as per the network configuration
- Trigger deleted from CUCM

Tip: Whenever you tend to remove some trigger or cti port completely follow these recommendations.

Delete triggers from UCCX - this process automatically removes corresponding CTI Route Points on CUCM

Delete control groups from UCCX (CTI ports) - this automatically removes corresponding phone devices (CTI Ports) from CUCM

#### Troubleshoot

Method 1:

With RTMT Tool, you can easily verify the trigger/cti port registration status and summary. Log in to the RTMT with admin credentials. Select **Cisco Unified CCX** on the bottom left side of the RTMT page.

Cisco Unified Real Time Monitoring Tool (Currently Logged into: uccx-sr.cisco.local)

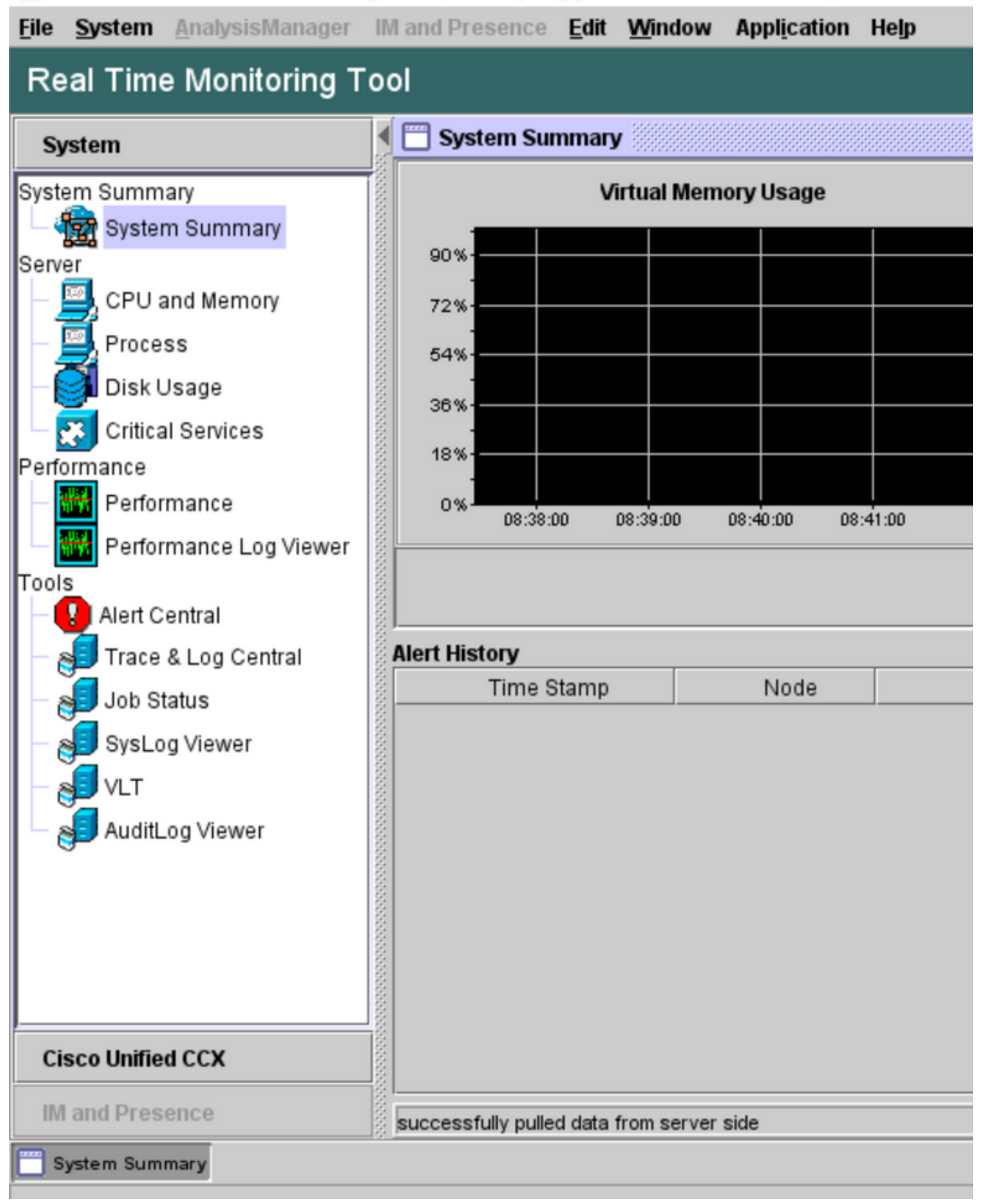

Select **CUCM Telephony Data**. Few options get listed out such as Triggers, Call Control groups, CTI ports, and Summary.

Cisco Unified Real Time Monitoring Tool (Currently Logged into: uccx-sr.cisco.local)

| <u>File System AnalysisManager</u> | IM and Presence Edit Win | dow Appl <u>i</u> cation Help |
|------------------------------------|--------------------------|-------------------------------|
| Real Time Monitoring T             | ool                      |                               |
| Sustam                             | CUCM Telephony Data      |                               |
| System                             | CUCM Telephony Data      |                               |
| Cisco Unified CCX                  | Triggers                 |                               |
| CUCM Telephony Data                | - Call Control Groups    |                               |
| CUCM Telephony Data                | Summary                  |                               |
|                                    |                          |                               |
|                                    | 000000                   |                               |
|                                    | 000000                   |                               |
|                                    |                          |                               |
|                                    |                          |                               |
|                                    |                          |                               |
|                                    |                          |                               |
|                                    |                          |                               |
|                                    |                          |                               |
|                                    |                          |                               |
|                                    |                          |                               |
|                                    | 5555555                  |                               |
|                                    | 000000                   |                               |
|                                    | 100000                   |                               |
|                                    | 5555555                  |                               |
|                                    | 555555                   |                               |
|                                    | 500000                   |                               |
|                                    |                          | CUCM Telephony Data           |
| IM and Presence                    |                          |                               |
| System Summary CUCM T              | elephony Data            |                               |

Select one of the options in order to verify its status of it. For example, Triggers. A dialog box pops out which has the option to choose the server (in the case of HA, both pub and sub are listed). Choose a server name and click **Finish** as shown in the image.

| File System AnalysisManager | IM and Presence Edit Window Application Help                                                                       |
|-----------------------------|----------------------------------------------------------------------------------------------------|
| Real Time Monitoring T      | ool                                                                                                    |
| System                      | CUCM Telephony Data                                                                                                |
| Cisco Unified CCX           | CUCM Telephony Data                                                                                                |
| CUCM Telephony Data         | Call Control Groups                                                                                                |
|                             | Triggers ×                                                                                                    |
|                             | Triggers<br>Select a Server                                                                                        |
|                             | <pre> uccx-sr.cisco.local ▼  <back cancel="" pre="" sccx-ssub.cisco.local<="" uccx-sr.cisco.local=""></back></pre> |
| M and Presence              | CUCM Telephony Data                                                                                                |
| System Summary CUCM Te      | S lephony Data                                                                                                    |

In this example, the triggers option was selected, so the triggers and their respective status along with recommendations are shown.

| Server : uccx-sr.ciscoJocal |               |                |                |                 |                |                   |                    |  |  |  |
|-----------------------------|---------------|----------------|----------------|-----------------|----------------|-------------------|--------------------|--|--|--|
| Trigger DN                  | Trigger State | Application Na | Ready For Call | CallControl Gro | Media Group ID | Last State Cha    | Recommended        |  |  |  |
| 1111                        | Config Error  | agent1_app     | UNKNOWN        | UNKNOWN         | UNKNOWN        | UNKNOWN           | Trigger has config |  |  |  |
| 111111                      | In Service    | agent3         | true           | 2               | 0              | 10/10/2021 22:28: |                    |  |  |  |
| 11122                       | Config Error  | agent_app      | UNKNOWN        | UNKNOWN         | UNKNOWN        | UNKNOWN           | Trigger has config |  |  |  |
| 5555                        | In Service    | ctiapp_user    | true           | 5               | 0              | 10/10/2021 22:28: |                    |  |  |  |
| 7777                        | In Service    | ctiuser1_app   | true           | 6               | 0              | 10/10/2021 22:27: |                    |  |  |  |
|                             |               |                |                |                 |                |                   |                    |  |  |  |
|                             |               |                |                |                 |                |                   |                    |  |  |  |
|                             |               |                |                |                 |                |                   |                    |  |  |  |
|                             |               |                |                |                 |                |                   |                    |  |  |  |

Summary status when the summary option is selected.

| Cisco Unified Real Time Monitoring Tool (Currently Logged into: uccc-sr.cisco.local) |            |                      |                 |                |                |                |                 |                | -                 |         | $\times$  |      |
|--------------------------------------------------------------------------------------|------------|----------------------|-----------------|----------------|----------------|----------------|-----------------|----------------|-------------------|---------|-----------|------|
| Eile System AnalysisManager                                                          | IM a       | nd Presence Edit Win | dow Application | Help           |                |                |                 |                |                   |         |           |      |
| Real Time Monitoring Tool                                                            |            |                      |                 |                |                |                |                 |                |                   |         |           |      |
| System                                                                               | <b>∮</b> E | CUCM Telephony Data  |                 |                |                |                |                 |                |                   |         |           |      |
|                                                                                      |            | CUCM Telephony Data  |                 |                |                | Server : uccx- | sr.cisco.local  |                |                   |         |           |      |
| Cisco Unified CCX                                                                    |            | Triggers             | Trigger DN      | Trigger State  | Application Na | Ready For Call | CallControl Gro | Media Group ID | Last State Cha    | Reco    | ommen     | ded  |
| CUCM Telephony Data                                                                  | 8          | Call Control Groups  | 20211           | Out of Service | Idapuserapp    | true           | 9               | 0              | 11/09/2021 23:18: | Checkt  | trigger o | onf  |
| CUCM Telephony Data                                                                  | 8          | CTI Ports            | 7777            | Config Error   | ctiuser1_app   | UNKNOWN        | UNKNOWN         | UNKNOWN        | UNKNOWN           | Trigger | has co    | nfig |
| 684                                                                                  | 8          | Summary              | 9999            | In Service     | agent_app      | true           | 7               | 0              | 11/09/2021 23:18: |         |           |      |
| 1                                                                                    | 8          | _                    |                 |                |                |                |                 |                |                   |         |           |      |
|                                                                                      | 8          |                      |                 |                |                |                |                 |                |                   |         |           |      |
| 1                                                                                    | 8          |                      |                 |                |                |                |                 |                |                   |         |           |      |
|                                                                                      | 8          |                      |                 |                |                |                |                 |                |                   |         |           |      |
|                                                                                      | 8          |                      |                 |                |                |                |                 |                |                   |         |           |      |

Call Control Groups status.

| s 🖂 🖉  | UCM Telephony Data  |                      |                 |                              |                 | X         |
|--------|---------------------|----------------------|-----------------|------------------------------|-----------------|-----------|
| ) 🗖 🛛  | UCM Telephony Data  |                      |                 | Server : uccx125.cisco.local |                 |           |
| ∭  - C | Triggers            | CallControl Group ID | Group State     | Total Ports                  | InService Ports | OOS Ports |
| 8I ⊢ C | Call Control Groups | 2                    | In Service      | 5                            | 5               | 0         |
| 8I ⊢ C | CTI Ports           | 3                    | Partial Service | 2                            | 1               | 1         |
| 81 L C | Summary             |                      |                 |                              |                 |           |
|        |                     |                      |                 |                              |                 |           |
| 8      |                     |                      |                 |                              |                 |           |
| 8      |                     |                      |                 |                              |                 |           |

#### CTI Ports status.

| 0  | ol                      |             |                      |                              |         |                         |
|----|-------------------------|-------------|----------------------|------------------------------|---------|-------------------------|
|    | 📋 CUCM Telephony Data   |             |                      |                              |         | X                       |
|    | 🗂 CUCM Telephony Data   |             |                      | Server : uccx125.cisco.local |         |                         |
| 18 | — 🗋 Triggers            | CTI Port DN | CallControl Group ID | Port State                   | Call ID | Last State Change Time  |
| 8  | 🗕 🗋 Call Control Groups | 100         | 2                    | In Service                   |         | 11/13/2021 16:36:45 IST |
| 8  | - CTI Ports             | 101         | 2                    | In Service                   |         | 11/13/2021 16:36:45 IST |
| 88 | Summary                 | 102         | 2                    | In Service                   |         | 11/13/2021 16:36:45 IST |
| 8  |                         | 103         | 2                    | In Service                   |         | 11/13/2021 16:36:45 IST |
| 8  |                         | 104         | 2                    | In Service                   |         | 11/13/2021 16:36:45 IST |
| 8  |                         | 76762       | 3                    | In Service                   |         | 11/13/2021 17:05:19 IST |
| 8  |                         | 76763       | 3                    | Out of Service               |         | 11/13/2021 17:06:12 IST |
| 8  |                         |             |                      |                              |         |                         |
| 8  |                         |             |                      |                              |         |                         |
| 8  |                         |             |                      |                              |         |                         |

Trigger status can be verified from the **CCX Admin page > Subsystems > Triggers** as shown in the image.

| ystem Appli  | ications Subsystems Wizards | Tools Help    |            |         |      |        |          |
|--------------|-----------------------------|---------------|------------|---------|------|--------|----------|
| co Unifie    | ed CM Telephony Trigger     | Configuration |            |         |      |        |          |
| Add Nev      | w                           |               |            |         |      |        |          |
| e*           |                             |               |            |         |      |        |          |
| us           |                             |               |            |         |      |        |          |
| 4 records    | found                       |               |            |         |      |        |          |
| ·            |                             |               |            |         |      |        |          |
| riggers List |                             |               |            |         |      |        |          |
| Afres Clar   | Route Point A               | Application 4 | Sessions 4 | Enabled | Сору | Delete | Refresh  |
|              | × 1111                      | ctiuser1_app  | 2          | true    | B    | Û      | 8        |
|              | 0000                        | agent ano     | 2          | true    | D.   | 1      | <u>©</u> |
|              | 12 <u>3030</u>              | MUSTIC WICH   | -          |         |      |        |          |
|              | © 20211                     | Idapuserapp   | 5          | true    | c9   | 8      | 8        |

Add New

#### Method 2:

From the CCX Admin page, you can perform data checks and data resync. Log in to CCX Administration Page > Cisco Unified CM Telephony > Data Synchronization as shown in the image.

| cisco For Cisco            | o Unified CCX Adm          | inist<br>15 | ration               |                  |
|----------------------------|----------------------------|-------------|----------------------|------------------|
| System Applications        | Subsystems Wizards Tools   | s Help      | p                    |                  |
|                            | Cisco Unified CM Telephony | •           | Provider             |                  |
|                            | RmCm                       | •           | Call Control Group   |                  |
| Cisco Unified              | Chat and Email             | •           | Triggers             |                  |
| System version: 12.5.1.1   | Outbound                   | •           | Data Synchronization |                  |
| Error: This Product Instan | Database                   | •           | Cisco JTAPI Resync   | tional Economy u |
| Warning: No backup devi    | НТТР                       |             | Advanced Settings    | Backup Device    |

Select **Triggers**, Call Control Groups, CM Telephony Users, and select **Data Check** this takes a considerable amount of time based on the number of triggers, CCG, and users configured on the server.

| Cisco Unified CCX Administration<br>For Cisco Unified Communications Solutions |
|--------------------------------------------------------------------------------|
| System Applications Subsystems Wizards Tools Help                              |
| Cisco Unified CM Telephony Data Synchronization                                |
| Data Check 🏠 Data Resync                                                       |
| Status                                                                         |
| (i) Ready                                                                      |
| Please select at least one component.                                          |
| Call Control Group(s) 🗸 Trigger(s) 🖌 CM Telephony User(s) 🗸 SRTP               |
| Data Check Data Resync                                                         |

The Data check option displays the status of selected components. Once the proper action is taken against the errors, you can perform Data Resync which is recommended to run during less call volume.

Method 3:

In case there are no errors with any components. Check the CM configuration page of UCCX for a list of providers and restart CTI service on all those CUCM providers followed by CCX Engine restart on UCCX nodes.

Method 4:

Log in to **RTMT > Trace and Configuration > Collect Logs**.

UCCX:

- Cisco Unified CCX Engine (MIVR)
- JTAPI logs

CUCM:

- Callmanager
- CTI Manager

Common Errors on RTMT:

Problem 1:

Trigger 7777 has a configuration error on Trigger state, Call Control Group is Unknown.

| Cisco Unified Real Time Monitorin | ng T | ool (0 | Currently Logged into            | c uccx-sr | .cisco.local) |               |                |                |                 |                |                   | - C       | ) ×        | : |
|-----------------------------------|------|--------|----------------------------------|-----------|---------------|---------------|----------------|----------------|-----------------|----------------|-------------------|-----------|------------|---|
| File System AnalysisManager       | IM : | and P  | resence <u>E</u> dit <u>W</u> ir | ndow A    | Application   | Help          |                |                |                 |                |                   |           |            |   |
| Real Time Monitoring Tool         |      |        |                                  |           |               |               |                |                |                 |                |                   |           |            |   |
| System                            | •    | 🗏 CU   | JCM Telephony Data               |           |               |               |                |                |                 |                |                   |           |            | X |
|                                   |      | 🗂 CU   | CM Telephony Data                |           |               |               |                | Server : uccx- | sr.cisco.local  |                |                   |           |            |   |
| Cisco Unified CCX                 |      | - 🗅    | Triggers                         | 1         | Trigger DN    | Trigger State | Application Na | Ready For Call | CallControl Gro | Media Group ID | Last State Cha    | Recon     | nmended    |   |
| CUCM Telephony Data               |      | - 🗅    | Call Control Groups              | 20211     |               | In Service    | Idapuserapp    | true           | 9               | 0              | 11/09/2021 23:18: |           |            |   |
| - 🎲 CUCM Telephony Data           | 8    | - 🗅    | CTI Ports                        | 7777      |               | Config Error  | ctiuser1_app   | UNKNOWN        | UNKNOWN         | UNKNOWN        | UNKNOWN           | Trigger h | as config. |   |
| 0-20                              | 8    | - D    | Summary                          | 9999      |               | In Service    | agent_app      | true           | 7               | 0              | 11/09/2021 23:18: |           |            |   |
|                                   |      | _      |                                  |           |               |               |                |                |                 |                |                   |           |            |   |
|                                   | 8    |        |                                  |           |               |               |                |                |                 |                |                   |           |            |   |
|                                   |      |        |                                  |           |               |               |                |                |                 |                |                   |           |            |   |
|                                   | 8    |        |                                  |           |               |               |                |                |                 |                |                   |           |            |   |
|                                   |      |        |                                  |           |               |               |                |                |                 |                |                   |           |            |   |
|                                   | 8    |        |                                  |           |               |               |                |                |                 |                |                   |           |            |   |
|                                   | 81   |        |                                  |           |               |               |                |                |                 |                |                   |           |            |   |

Verify the trigger status on the CCX Admin page. Navigate to **Subsystems > Cisco Unified CM Telephony >Trigger**.

As soon as the trigger is selected a dialog box pops up on the screen.

| O A https://uccx-sr.cisco.local/appadmin/JTAPITrigger?request_type=                                               |  |
|----------------------------------------------------------------------------------------------------|--|
| Cisco Unified CM Telephony Trigger Configuration                                                                  |  |
| Save 👕 Delete 🌑 Clear 🐼 Cancel                                                                                    |  |
| Status                                                                                                    |  |
| Status : Ready                                                                                                    |  |
| Directory Information                                                                                             |  |
| Directory Numt                                                                                                    |  |
| Trigger Informa The selected Call Control Group for this trigger has been deleted.<br>Please update.<br>Language* |  |
| Application Nar OK OK                                                                                             |  |
| Description*                                                                                                    |  |
| Call Control Group* None                                                                                          |  |
| Save Delete Clear Cancel Show More<br>A indicates required item<br>Transferring data from uccx-sr.cisco.local     |  |

Click **OK** and notice that there is no call control group added here.

| Cisco Unified CM Telephony Trigger Configuration |                                        |  |  |  |  |  |  |  |
|--------------------------------------------------|----------------------------------------|--|--|--|--|--|--|--|
| 🔚 Save 👕 Delete 🏻 🍟 Clea                         | ar 🚫 Cancel                            |  |  |  |  |  |  |  |
| - Status                                         |                                        |  |  |  |  |  |  |  |
| Status : Ready                                   |                                        |  |  |  |  |  |  |  |
| Directory Information                            | Directory Information                  |  |  |  |  |  |  |  |
| Directory Number*                                | 7777                                   |  |  |  |  |  |  |  |
|                                                  |                                        |  |  |  |  |  |  |  |
| - Trigger Information                            |                                        |  |  |  |  |  |  |  |
| Language*                                        | English (United States) [en_US] V Edit |  |  |  |  |  |  |  |
| Application Name*                                | ctiuser1_app                           |  |  |  |  |  |  |  |
| Device Name*                                     | ctiuser1dev                            |  |  |  |  |  |  |  |
| Description*                                     | ctiuser1dev                            |  |  |  |  |  |  |  |
| Call Control Group*                              | None v                                 |  |  |  |  |  |  |  |

Solution:

Update the call control group from the drop-down list. Verify trigger status. If the issue persists restart CTI Manager Service on CUCM and CCX Engine on UCCX

Problem 2:

Trigger as out of service appears in 2 scenarios. Either the CTI Route point got deleted on CUCM or the directory number on the CTI route point does not exist.

| ٦. |                                     |        |                          |                         |                |                |                |                 |                |                   |              |        |
|----|-------------------------------------|--------|--------------------------|-------------------------|----------------|----------------|----------------|-----------------|----------------|-------------------|--------------|--------|
| ſ  | 🚡 Cisco Unified Real Time Monitorin | ng Too | l (Currently Logged into | x: uccx-sr.cisco.local) |                |                |                |                 |                |                   | - 0          | ×      |
| E  | le System AnalysisManager           | IM an  | d Presence Edit Win      | ndow Application        | Help           |                |                |                 |                |                   |              |        |
|    | Real Time Monitoring Tool           |        |                          |                         |                |                |                |                 |                |                   |              |        |
|    | System                              |        | CUCM Telephony Data      | 1                       |                |                |                |                 |                |                   |              |        |
| Ji |                                     |        | CUCM Telephony Data      |                         |                |                | Server : uccx- | sr.cisco.local  |                |                   |              |        |
| Э  | Cisco Unified CCX                   | 8 -    | Triggers                 | Trigger DN              | Trigger State  | Application Na | Ready For Call | CallControl Gro | Media Group ID | Last State Cha    | Recomme      | ended. |
| R  | CUCM Telephony Data                 | -      | Call Control Groups      | 20211                   | Out of Service | Idapuserapp    | true           | 9               | 0              | 11/09/2021 23:18: | Check trigge | r conf |

Scenario 1:

Cause: On CUCM the CTI route point is deleted.

Log In to the **CM Admin page > Device > CTI Route Point** and check whether the route point exists. In this scenario, the route point listed on rtmt does not exist as shown in the image.

| Cisco Unified CM Administration<br>For Cisco Unified Communications Solutions                                                                                                    | Navigation Cisco Unified CM Administration V Go |  |  |  |  |  |
|----------------------------------------------------------------------------------------------------|-------------------------------------------------|--|--|--|--|--|
| Byshen 🔟 Call Rouding 🖝 Media Resources 🖝 Advanced Features 🗶 Device 🗶 Application 🖤 User Management 🗶 Bulk Administration 🗰 Help 🗰                                                                                                    |                                                 |  |  |  |  |  |
| Find and List CTI Route Puints                                                                                                    |                                                 |  |  |  |  |  |
| фил.                                                                                                    |                                                 |  |  |  |  |  |
| Status -<br>(i) 0 recerts frond                                                                                                    |                                                 |  |  |  |  |  |
| CTI Route Point                                                                                                    | Rows per Page 50 v                              |  |  |  |  |  |
| Fod CTI Rues Point share Directory Number v begins with v 20211 (Find Clear Files) @<br>Salect them or enter search text v                                                                                                    |                                                 |  |  |  |  |  |
| File active query in the entering our and in the entering of the active and the entering of the active active                                                                                                    |                                                 |  |  |  |  |  |
| After the second second |                                                 |  |  |  |  |  |
|                                                                                                    |                                                 |  |  |  |  |  |

However, the trigger exists on CCX.

Perform Data check on Cisco Unified CM Telephony Data synchronization page and observe the error as "Could not Create on Cisco Unified CM".

The possible reason would be the route point was deleted but the directory number still exists on CUCM.

| CTI Route Point        | X | Could not create on Cisco Unified CM. |
|------------------------|---|---------------------------------------|
| Data Check Data Resync |   |                                       |

Log in to the **CM Admin page**, select **Call Routing > Route Plan Report** and search with directory number-->click delete

Navigate back to the CCX admin page, **Subsystems > Cisco Unified CM Telephony > Data Synchronization > Data Resync,** or recreate the CTI Route point on CUCM with the same device name if that specific route point/trigger is required.

If the issue persists restart CTI Manager Service on CUCM and CCX Engine on UCCX.

Scenario 2:

Cause: The directory number 20211 is deleted on CUCM or the device is dissociated from the directory number.

In such a scenario, CTI route point appears under device > CTI route point. But, you can notice that the extension does not exist. Perform Data Check on UCCX shows the same error as the previous scenario "Doesn't exist on Cisco Unified CM" but for Director Number.

| CTI Route Point    | ✓ | In Sync                            |
|--------------------|---|------------------------------------|
| Directory Number   | X | Doesn't exist on Cisco Unified CM. |
| Device Association | × | In Sync                            |
|                    |   |                                    |

Solution:

Navigate to the respective CTI route point and add the directory number on CUCM or perform data resync on UCCX.

If the issue persists, restart CTI Manager Service on CUCM and CCX Engine on UCCX.

Problem 3:

CTI PORT status appears as out of service:

| pol                       |             |                      |                              |         |                         |
|---------------------------|-------------|----------------------|------------------------------|---------|-------------------------|
| 🖣 🛅 CUCM Telephony Data   | 1           |                      |                              |         | X                       |
| 🗖 CUCM Telephony Data     |             |                      | Server : uccx125.cisco.local |         |                         |
| 🖉 — 🗋 Triggers            | CTI Port DN | CallControl Group ID | Port State                   | Call ID | Last State Change Time  |
| 🗌 — 🗋 Call Control Groups | 100         | 2                    | In Service                   |         | 11/13/2021 16:36:45 IST |
| CTI Ports                 | 101         | 2                    | In Service                   |         | 11/13/2021 16:36:45 IST |
| Summary                   | 102         | 2                    | In Service                   |         | 11/13/2021 16:36:45 IST |
|                           | 103         | 2                    | In Service                   |         | 11/13/2021 16:36:45 IST |
|                           | 104         | 2                    | In Service                   |         | 11/13/2021 16:36:45 IST |
|                           | 76762       | 3                    | In Service                   |         | 11/13/2021 17:05:19 IST |
|                           | 76763       | 3                    | Out of Service               |         | 11/13/2021 17:06:12 IST |
|                           |             |                      |                              |         |                         |
|                           |             |                      |                              |         |                         |
| 8                         |             |                      |                              |         |                         |

Call Control group associated with respective CTI PORT shows PARTIAL SERVICE.

| E | CUCM Telephony Data |                      |                 |                              |                 | X         |
|---|---------------------|----------------------|-----------------|------------------------------|-----------------|-----------|
|   | CUCM Telephony Data |                      |                 | Server : uccx125.cisco.local |                 |           |
|   | Triggers            | CallControl Group ID | Group State     | Total Ports                  | InService Ports | OOS Ports |
|   | Call Control Groups | 2                    | In Service      | 5                            | 5               | 0         |
|   | CTI Ports           | 5                    | Partial Service | 2                            | 1               | 1         |
| Ľ | Summary             |                      |                 |                              |                 |           |

Similarly, the summary page includes the error with CTI port 77661 on-call control group id=5.

| 222 |                         |                                |                            |                      |                   |                        |
|-----|-------------------------|--------------------------------|----------------------------|----------------------|-------------------|------------------------|
|     |                         |                                | Server : uccx1             | 25.cisco.local       |                   |                        |
| οv  | ERALL TELEPHONY SUB     | SYSTEM STATE : Partial Se      | rvice                      |                      |                   |                        |
|     | Call Control Groups In  | Call Control Groups O          | Call Control Groups In     | Enabled Triggers     | Disabled Triggers | Triggers With Config E |
| 1   |                         | 0                              | 1                          | 3                    | 0                 | 0                      |
|     |                         |                                |                            |                      |                   |                        |
|     |                         |                                |                            |                      |                   |                        |
|     |                         |                                |                            |                      |                   |                        |
|     |                         |                                |                            |                      |                   |                        |
|     |                         |                                |                            |                      |                   |                        |
|     |                         |                                |                            |                      |                   |                        |
|     |                         |                                |                            |                      |                   |                        |
|     |                         |                                |                            |                      |                   |                        |
|     |                         |                                |                            |                      |                   |                        |
| s   | ome group can only be i | nitialized partially - Call Co | ontrol Group[id=5,state=IN | SERVICE]:Ports[7766] | ]                 |                        |
|     |                         |                                |                            |                      |                   |                        |

Cause: The CTI port was dissociated from the device or deleted on CUCM.

Solution:

Restart CCX Engine if that did not fix the issue. Recreate the affected call control group, and restart CTI Manager service on CUCM and CCX Engine on UCCX.

# **Application Manager Service**

Under Application Management particularly you can add, configure, copy, delete, or refresh a specific application, associate trigger, script, and other parameters.

The image represents the Application manager status as a partial service.

| Indus Cisco Unified CCX Serviceability           |                 |                          | Navigation Cisco Unified CC | X Serviceability | ✓ Go  |
|--------------------------------------------------|-----------------|--------------------------|-----------------------------|------------------|-------|
| CISCO For Cisco Unified Communications Solutions |                 |                          |                             | cisco About      | Logou |
| Alarm Trace Tools Help                           |                 |                          |                             |                  |       |
| Control Center - Network Services                |                 |                          |                             |                  |       |
| 📄 Start 🛑 Stop 📙 Restart 🔇 Refresh               |                 |                          |                             |                  |       |
| Cisco Unified CCX Engine                         | PARTIAL SERVICE | TUE APR 26 06:07:00 2022 | 00 Days 00:06:50            |                  |       |
| Manager Manager                                  | PARTIAL SERVICE | TUE APR 26 06:07:00 2022 | 00 Days 00:06:50            |                  |       |
| Expression Manager                               | IN SERVICE      | TUE APR 26 06:07:00 2022 | 00 Days 00:06:50            |                  |       |
| Document Manager                                 | IN SERVICE      | TUE APR 26 06:07:00 2022 | 00 Days 00:06:50            |                  |       |
| Bootstrap Manager                                | IN SERVICE      | TUE APR 26 06:07:00 2022 | 00 Days 00:06:50            |                  |       |
| File Manager                                     | IN SERVICE      | TUE APR 26 06:07:00 2022 | 00 Days 00:06:50            |                  |       |
| Socket Manager                                   | IN SERVICE      | TUE APR 26 06:07:00 2022 | 00 Days 00:06:50            |                  |       |
| Log Manager                                      | IN SERVICE      | TUE APR 26 06:07:00 2022 | 00 Days 00:06:50            |                  |       |
| Config Manager                                   | IN SERVICE      | TUE APR 26 06:07:00 2022 | 00 Days 00:06:50            |                  |       |
| Cluster Manager                                  | IN SERVICE      | TUE APR 26 06:07:00 2022 | 00 Days 00:06:50            |                  |       |
| Session Manager                                  | IN SERVICE      | TUE APR 26 06:07:00 2022 | 00 Days 00:06:50            |                  |       |
| User Manager                                     | IN SERVICE      | TUE APR 26 06:07:00 2022 | 00 Days 00:06:50            |                  |       |
| Script Manager                                   | IN SERVICE      | TUE APR 26 06:07:00 2022 | 00 Days 00:06:50            |                  |       |
| RTP Port Manager                                 | IN SERVICE      | TUE APR 26 06:07:00 2022 | 00 Days 00:06:50            |                  |       |
| Prompt Manager                                   | IN SERVICE      | TUE APR 26 06:07:00 2022 | 00 Days 00:06:50            |                  |       |
| Channel Manager                                  | IN SERVICE      | TUE APR 26 06:07:00 2022 | 00 Days 00:06:50            |                  |       |
| Grammar Manager                                  | IN SERVICE      | TUE APR 26 06:07:00 2022 | 00 Days 00:06:50            |                  |       |
| Application Manager                              | PARTIAL SERVICE | TUE APR 26 06:07:00 2022 | 00 Days 00:06:50            |                  |       |
| Contact Manager                                  | IN SERVICE      | TUE APR 26 06:07:00 2022 | 00 Days 00:06:50            |                  |       |
| F                                                | IN SERVICE      | THE APP 26 08:07:00 2022 | 00 Dave 00:08:50            |                  |       |

The most common reasons for Application Manager service partial service are:

- The script does not exist on script management which was assigned to an application earlier
- Invalid Script
- Application unable to load a particular script

#### Troubleshoot

Method 1:

With Real Time Reporting Tool the affected application can be identified easily.

Real Time Reporting Tool (RTR) is a Java application and hence requires Java Runtime Environment (JRE) to be installed on the client machine. Log in to CCX Administration page and navigate to **Tools > Real Time Reporting** and select **Download**.

| Cisco Unified CCX Ac                                                                                                    | Iministration                                                                       | Navigation Cisco Unified CCX Administration V Go                                                                                                    |
|----------------------------------------------------------------------------------------------------|-------------------------------------------------------------------------------------|----------------------------------------------------------------------------------------------------|
|                                                                                                    | 01000115                                                                            | Cited Statich Documentation Photo: Logour                                                                                                    |
| System Applications Subsystems Wizards                                                                                             | Tools Help                                                                          |                                                                                                    |
|                                                                                                    | Plug-ins                                                                            |                                                                                                    |
|                                                                                                    | Real Time Reporting Tool                                                            |                                                                                                    |
|                                                                                                    | Real Time Snapshot Config                                                           |                                                                                                    |
| Cisco Unified CCX Administra                                                                                                    | Historical Reporting                                                                |                                                                                                    |
| System version: 11.6.2.10000-31                                                                                                    | User Management                                                                     |                                                                                                    |
| A Warning: No backup device is configured. This is required to                                                                     | Password Management                                                                 | r to Backup Device Configuration cape.                                                                                                    |
|                                                                                                    |                                                                                     |                                                                                                    |
|                                                                                                    |                                                                                     |                                                                                                    |
|                                                                                                    |                                                                                     |                                                                                                    |
| Copyright © 1999-2018 Cisco Systems, Inc.<br>All rights reserved                                                                   |                                                                                     |                                                                                                    |
| This product contains cryptographic features and is subject to i<br>and users are responsible for compliance with U.S. and local c | United States and local country laws go<br>ountry laws. By using this product you a | verning import, export, transfer and use. Delivery of Cisco cryptographic products does not imply third-party authority to import, export, distribute or use encryption. Importers, exporters, distributors gree to comply with applicable laws and regulations. If you are unable to comply with U.S. and local laws, return this product immediately. |
|                                                                                                    |                                                                                     |                                                                                                    |

A summary of U.S. laws governing Cisco cryptographic products may be found at: <a href="http://www.cisco.com/wwl/ex">http://www.cisco.com/wwl/ex</a> If you require further assistance please contact us by sending email to export@cisco.com. fully qualified domain name (FQDN) of the Unified CCX server to the Exception Site List. For a high availability deployment, add the FQDN of both the Unified CCX servers to the Exception Site List.

1. Launch RTR Application on the system and log In with the Unified CCX Administrator or Supervisor credentials.

2. Navigate to Report > Applications and check the last column Valid.

For the problematic application, the flag "valid" appears as false

| JUCCX                            | Real Time Reporting |    |                          |             |         |               | _     |   | × |
|----------------------------------|---------------------|----|--------------------------|-------------|---------|---------------|-------|---|---|
| Report Tools Views Settings Help |                     |    |                          |             |         |               |       |   |   |
| Applications                     |                     |    |                          |             |         |               |       |   |   |
|                                  | Name                | ID | Туре                     | Description | Enabled | Max. Sessions | Vali  | d |   |
| app1                             |                     | 0  | Cisco Script Application | app1        | true    | 2             | false |   |   |
| app2                             |                     | 2  | Cisco Script Application | app2        | true    | 4             | true  |   |   |
| test                             |                     | 5  | Cisco Script Application | test        | true    | 3             | true  |   |   |

Method 2:

With the help of logs. Trace level setting

Navigate to **Cisco Unified CCX Serviceability > Trace > Configuration**. Select **Cisco Unified CCX Engine** and set the traces:

APP\_MGR - Debug, Xdebug1 ENG - Debug, Xdebug1 ICD\_CTI - Debug, Xdebug1 SS\_TEL - Debug, Xdebug1 Restart CCX Engine and Collect Cisco Unified CCX Engine logs from RTMT. Apply filter with "%MIVR-APP\_MGR" on log file to find the root cause.

From CLI.

file search activelog /uccx/log/MIVR/\* "%MIVR-APP\_MGR" recurs ignorecase With one of the two methods, you can get the problematic application.

Navigate to the application management on UCCX administration page, verify the problematic application and make necessary changes. Restart CCX Engine and verify the status.